# 金隅冀东阳光采购平台

## 企业操作手册

#### 目录

|    |    | 企业注册       | 2  |
|----|----|------------|----|
| -  | 1. | . 主账号信息录入  | 2  |
| 2  | 2. | 公司基本信息录入   | 4  |
|    |    | 企业工作台      | 5  |
| Ξ. |    | 企业用户管理     | 7  |
| -  | 1. | . 添加新用户    | 7  |
| 2  | 2. | . 变更企业信息   | 7  |
| 3  | 3. | 3. 管理企业用户  | 8  |
| 2  | 4. | . 修改本账号信息  | 9  |
| 四. |    | 采购管理       | 10 |
| -  | 1. | . 招标采购     | 10 |
| 2  | 2. | . 询价及议标采购  | 20 |
| 五. |    | 供应商管理      | 22 |
| -  | 1. | . 准入审核     | 22 |
| 2  | 2. | . 业务信息审核   | 23 |
| 3  | 3. | 3. 信息变更审核  | 24 |
| 2  | 4. | . 评价管理     | 25 |
| Ę  | 5. | . 黑名单管理    | 27 |
| 6  | 3. | . 供应商库     | 28 |
| 六. |    | 闲置物资       | 28 |
| -  | 1. | . 发布闲置物资   | 28 |
| 2  | 2. | . 闲置物资列表管理 | 29 |

## 一. 企业注册

1. 主账号信息录入

进入平台首页后,可点击以下按钮进入注册页面

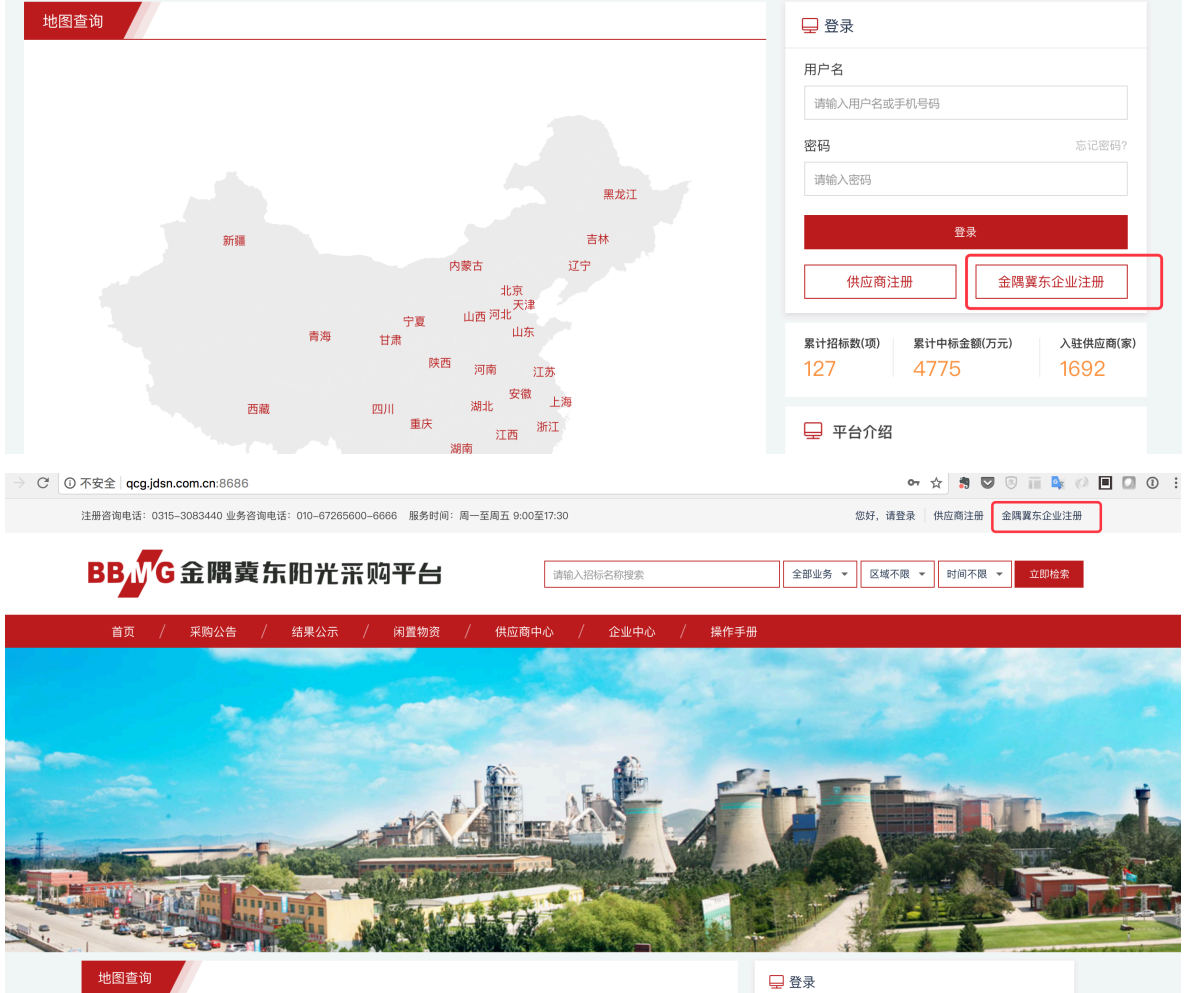

일 쇼 쇼

新用户可点击首页顶部的『金隅冀东企业注册』或点击地图右侧登录框内的『金隅冀东企业注册』按 钮进入注册页面。第一步为主账号注册,见下图

|           | 1 公司主账户信息 ———————————————————————————————————— | — 2 公司基本信息 ———————————————————————————————————— | ③ 提交审核                   |
|-----------|------------------------------------------------|-------------------------------------------------|--------------------------|
|           |                                                |                                                 |                          |
|           |                                                |                                                 |                          |
| *OA员工编码   | 请输入OA员工编码,作为登录系统的用户名                           |                                                 | 8位数字                     |
|           |                                                |                                                 |                          |
| *真实姓名     | 真实姓名                                           |                                                 | 请输入2-20位中文               |
|           |                                                |                                                 |                          |
| *输入密码     | 密码                                             | O                                               | 请输入6到16位密码 请输入6—16位密码    |
|           |                                                |                                                 |                          |
|           | 39 中 强                                         |                                                 |                          |
| *确认密码     | 确认密码                                           | Ø                                               | 请输入6-16位密码               |
|           |                                                |                                                 |                          |
| *手机号码     | 手机号码                                           |                                                 | ⊘ 请输入11位手机号码             |
| * = 10.00 |                                                |                                                 | 11 Dis - 7 40 30 - 7 7 7 |
| *于机短证码    | 输入验证码                                          |                                                 | 多久 見入 子 かしっ立 いにゅう        |
| *所在部门     | 请输入所在部门                                        |                                                 |                          |
|           |                                                |                                                 |                          |
| *岗位       | 请输入岗位                                          |                                                 |                          |
|           |                                                |                                                 |                          |
|           | 找已阅读并同意《网站免责声明》                                |                                                 |                          |

主账号信息需要录入『OA员工编码』『真实姓名』『密码』『手机号』『部门』『岗位』。OA员工 编码请填写8位数字格式的OA编码。

| *输入密码  | •••••       |                | Ø               |       |
|--------|-------------|----------------|-----------------|-------|
|        |             | 确认信息           |                 | ×     |
| *确认密码  | •••••       | 请确认您填写的信息是否正确, | 进入下一步后将不允许修改本信息 |       |
|        |             | OA员工编码         | 28777716        |       |
| *手机号码  | 13727862101 | 真实姓名           | 王三石             |       |
|        |             | 手机号码           | 13727862101     |       |
| *手机验证码 | 569099      | 所在部门           | 部门              |       |
| *所在部门  | 部门          | 岗位             | 岗位              |       |
| *岗位    | 岗位          |                |                 | 取消下一步 |
|        | ✓ 我已阅读并     | 同意《网站免责声明》     |                 |       |
|        | 下一步         |                |                 |       |

每一步信息填写完成后,会出现上图的提示框,确认已填写完成的信息,进入下一步后,上一步信息 将不允许修改。

### 2. 公司基本信息录入

主账号信息录入后,需录入公司的基本信息,如下图

|                     | ✓ 公司主账户信息 2 公司基本信息                                                                                                    | ③ 提交审核                    |
|---------------------|----------------------------------------------------------------------------------------------------|---------------------------|
| *企业名称               | 清給入企业全致                                                                                                    | 70位以内中文 大写字母 括号 括号需使用中文全角 |
| 101 Ed. 201         | Hallahov TE TE TE 10,                                                                                                    |                           |
| *企业简称               | 请输入企业简称                                                                                                    | 10位以内中文、字母                |
| *企业代码               | 请输入企业代码                                                                                                    | 3位大写字母                    |
| *有无上级企业<br>有上级企业请点》 | ○ 有上级企业 ● 无上级企业<br><u> </u> <u> </u> <u> </u> 先比项 <u> </u> <u> </u> <u> </u> <u> </u> <u> </u> <u> </u> <u> </u> <u> </u> <u> </u> <u> </u> |                           |
| *统一社会信用代码           | 请输入统一社会信用代码                                                                                                    | 18位统一社会信用代码,其中字母需大写       |
| *社会信用代码附件           | む 图片上传 请上传8M以内的 png,jpg,jpg 图片                                                                                                    |                           |
| *企业类别               | 请选择企业类别                                                                                                    | <b>-</b>                  |
| *区域                 | 请选择区域                                                                                                    | •                         |
| *所在省市               | 请选择所在省市                                                                                                    | 选择省市区信息                   |
|                     | 下一步                                                                                                    |                           |

企业名称请填写企业工商注册的全称。企业简称及企业代码请填写准确的MDM系统内记录的字段值。 若有上级企业,请勾选『有上级企业』,并输入上级企业的名称关键字,系统会自动带出相应的上级 企业,若无上级企业,请勾选『无上级企业』。

| *上级企业                                                                                                    | 唐山冀东水泥股份有限公司唐山分公司     | 70位以内中文、大写字母、括号,括号需使用中文全角 |
|----------------------------------------------------------------------------------------------------|-----------------------|---------------------------|
|                                                                                                    | 唐山翼东水泥股份有限公司唐山分公司唐分二厂 | 输入关键字后,系统会自动匹配相对应的公司      |
|                                                                                                    | 唐山翼东水泥股份有限公司唐山分公司一厂   |                           |
|                                                                                                    | 唐山翼东水泥三友有限公司A         |                           |
| *营业执照号                                                                                                    | 唐山翼东水泥三友有限公司啊         | 字母数字组成的营业执照号码,其中字母需大写     |
| * 苛心地 四附件                                                                                                    | 唐山翼东水泥股份有限公司营销分公司     |                           |
| 个宫亚执照刚件                                                                                                    | 唐山翼东水泥股份有限公司分公司       |                           |
|                                                                                                    | 唐山翼东水泥汽车运输有限公司        |                           |
| *组织机构代码                                                                                                    | 唐山翼东水泥三友有限公司          | 大写字母或数字组成的组织机构代码          |
| * 组纫机构代码附件                                                                                                    | 唐山翼东启新水泥有限责任公司        |                           |
| ALSO OF THE FUNCTION OF THE PARTY OF THE PARTY OF THE PAR | 唐山冀东水泥股份有限公司唐山分公司     |                           |

若为三证/五证合一,请填写准确的社会信用代码及附件;若为非三证/五证合一,请填写准确的营业执 照、组织机构代码、税务登记号及附件。

企业类别请在水泥、混凝土、耐火材料、骨料、环保、房地产、装备、其他中选择。区域及省市请填 写准确的区域及省市。 以上信息全部填写完成后,点击下一步,会弹出确认框,请仔细核对输入的公司信息,进入下一步后 此信息将无法修改。

| *有无上级企业    | ○有上                                                 | - 级企业 💦 无上级企业  |                    |       |
|------------|-----------------------------------------------------|----------------|--------------------|-------|
|            | 三证/王                                                | 确认信息           |                    | ×     |
|            |                                                     | 请确认您填写的信息是否正确, | 进入下一步后将不允许修改本信息    |       |
| * 统一社会信用代码 | 91220203                                            | 企业名称           | 王三石的测试企业哈哈哈        |       |
| *社会信用代码附件  | E27 MAX MINILAD ALMON AD<br>A colore Barline Am Int | 公司简称           | 王三石哈哈              |       |
|            | 0                                                   | 企业代码           | GTG                |       |
|            |                                                     | 上级企业           | 无                  |       |
|            |                                                     | 统一社会信用代码       | 912202035597849121 |       |
|            |                                                     | 企业类别           | 房地产                |       |
| *企业类别      | 房地产                                                 | 区域             | 邯邢区域               |       |
|            |                                                     | 省市             | 天津天津市              |       |
| *区域        | 邯邢区域                                                |                |                    |       |
| *所在省市      | 天津 天津市                                              |                | [                  | 取消下一步 |

公司基本信息提交后, 会进入等待平台运营审核界面, 请耐心等待平台审核

| 采购商入驻 |                              |                   |        |  |
|-------|------------------------------|-------------------|--------|--|
|       | ◇ 公司主账户信息 ───                | ──── ◇ 公司基本信息 ─── | 3 提交审核 |  |
|       | 您的公司信息正在审核中,请耐心等待            |                   |        |  |
| Q     | 客服联系电话: 0315-3083440<br>返回首页 |                   |        |  |

## 二. 企业工作台

企业成功注册后,企业用户登录系统后,点击顶部的用户名或者下方登录框的『进入我的工作台』可 进入企业的工作台页面

|       | 注册   | 咨询电话: | 0315-3083440 业争 | 各咨询电话: 010-67265600-66666 服务时间: 周                                                                               | 一至周五 9:00至17:30 |                     | 10086               | 翼东砂石骨料有限公司                       | ▼ 退出               |
|-------|------|-------|-----------------|----------------------------------------------------------------------------------------------------|-----------------|---------------------|---------------------|----------------------------------|--------------------|
|       | B    | BN    | G金隅巅            | <b>糞东阳光</b> 采购平台                                                                                                | 请输入招标名称         | 搜索                  | 全部业务 ▼              | ⊠域不限 ▼ 时间不限 ▼                    | 立即检索               |
|       |      | 首页    | / 采购公告          | / 结果公示 / 闲置物资 /                                                                                                 | / 供应商中心 / 企!    | 业中心 / 操作手册          |                     |                                  |                    |
|       |      |       |                 |                                                                                                    |                 |                     |                     | 1 - Carlos                       |                    |
|       |      |       |                 | Marinett                                                                                                    |                 |                     |                     |                                  |                    |
| and a |      |       |                 |                                                                                                    |                 |                     |                     |                                  |                    |
|       |      | -     |                 |                                                                                                    |                 |                     |                     | - Ari                            |                    |
|       |      |       |                 | the second second second second second second second second second second second second second second second se |                 |                     |                     | No. of Concession, Name          |                    |
| 金隅    | 冀东川  | (泥    |                 |                                                                                                    |                 |                     | 当前企业                | 业: 冀东砂石骨料有限公司                    | ) ×   尺  10086   × |
| ÐI    | 作台   | ^     | 100             | 86 13724862101                                                                                                  |                 |                     | 系统公告                |                                  | 查看更多               |
| -     | 工作台  |       | <b>又</b> 第      | 砂石骨料有限公司 修改个人信息                                                                                                 |                 |                     | 【重要】金隅冀             | 东水泥与唐山三友矿山签订石标                   | 灭石供应战略合作协议         |
| 日采    | 购中心  | ~     | 公司              | 信息 招标管理 询价管理 议标管理                                                                                               |                 |                     | 【活动】公司党<br>【重要】金隅20 | 委召开领导干部警示教育大会<br>18年工作研讨会议(地产与物: | 业板块专题)召开           |
| 日相    | 置物资  | č     | 快速入口            | l 发布招标信息 G 发布询价信息                                                                                               | ● 发布议标信息        |                     | 【重要】北京金             | 隅2018年工作研讨会议(金隅)                 | 地产开发集团专题)召开        |
| 日用    | 心间中心 | Ý     |                 |                                                                                                    |                 | 系统公                 | 告                   |                                  |                    |
|       |      |       | 招标采购            | 可点击进入进行中的招标列表                                                                                                   | 询价采购            |                     | 议标采购                |                                  |                    |
|       |      |       | 2               | 0 0                                                                                                    | 1 , C           | 0                   | 0                   | 0                                | 0                  |
|       |      |       | 进行中             | 待定标 已结束                                                                                                    | 进行中 待定          | 标记结束                | 进行中                 | 待定标                              | 已结束                |
|       |      |       | 玄统消自            |                                                                                                    |                 |                     |                     |                                  |                    |
|       |      |       | 未读消息(2)         | 批量已读                                                                                                    |                 |                     |                     |                                  |                    |
|       |      |       | 172             | 治自士部                                                                                                    |                 | 接收时间                | 发起人                 | 消息将本                             | 操作                 |
|       |      |       | פיתו 🗀          |                                                                                                    |                 | 3K4743163           | XE/                 | 7797027102                       | Jacib              |
|       |      |       | 1               | 您好,您企业的招标再次测试招标资质文件,已到开                                                                                         | 干标时间,请及时处理,谢谢!  | 2017-12-19 15:01:13 | 系统                  | 未读<br>点击此处可进入消息的详情               |                    |
|       |      |       | 2               | 您好,您企业的招标开标流标测试,已到开标时间,                                                                                         | 请及时处理,谢谢!       | 2017-12-19 12:06:12 | 系统                  | 未读                               | 已读                 |
|       |      |       | 2               | 您好,您企业的招标开标流标测试,已到开标时间,                                                                                         | 请及时处理,谢谢!       | 2017-12-19 12:06:12 | 系统                  | 未读                               | 已读                 |

企业工作台由四块内容组成:快速入口、系统公告、业务统计和系统消息。

快速入口可以快速的发布招标、询价、议标业务,系统公告区域可查看系统发布的最新消息。

业务统计的区域,会统计当前公司正在进行中、待定标、已结束的招标数量,点击数字可以直接跳转 到相应的列表。

系统消息为发送给当前用户的通知事项,例如供应商入驻需审核、供应商变更信息审核、业务信息审 核、入围审核、定标审核等提醒。点击消息的查看详情,可以直接跳转到此消息内容针对的业务详情 页面。 点击右上角的『当前企业』,可以切换用户的公司,企业后台的所有数据都是针对当前公司获取的, 如果一个用户属于多家公司,请切换公司查看此公司的业务数据。

|   | → G 0 dc | g.jdsn.c | om.cn:8686/procurement/index                                | ☆ 🕺 💟 🗵 💷 💁 🚺 🚺 🛈 🗄                                         |                                                                                           |
|---|----------|----------|-------------------------------------------------------------|-------------------------------------------------------------|-------------------------------------------------------------------------------------------|
| 金 | 隅糞东水     | 泥        |                                                             |                                                             | 当前企业: 翼东砂石骨料有限公司 🗸 🛛 👋 10086 🗸                                                            |
| ۵ | 工作台      | ~        |                                                             |                                                             | 翼东砂石骨料有限公司                                                                                |
|   | 工作台      |          |                                                             | 点击此处切换公司                                                    |                                                                                           |
| ۵ | 采购中心     | ~        | ▲ 異示的石管科有限公司 <b>時以下入信息</b><br>公司信息 招标管理 询价管理 议标管理           |                                                             | 【重要】金隅翼东水泥与唐山三友矿山签订石灰石供应战略合作协议<br>【活动】公司党委召开领导干部警示教育大会<br>【重要】 全曝2018年工作研讨会议(地产与助业板块专题)召开 |
| ٦ | 闲置物资     | ~        |                                                             |                                                             | 【重要】北京金隅2018年工作研讨会议(金隅地产开发集团专题)召开                                                         |
| ۲ | 供应商中心    | ~        | 快速入口 🕲 发布招标信息 🔓 发布询价信息                                      | ■ 发布议标信息                                                    |                                                                                           |
|   | 用户中心     | ~        |                                                             |                                                             |                                                                                           |
|   |          |          | 招标采购                                                        | 询价采购                                                        | 议标采购                                                                                      |
|   |          |          | 2         0         0           进行中         待定帳         已結束 | 1         0         0           进行中         特定帳         已結束 | 0         0         0           进行中         特定帳         已結束                               |

## 三. 企业用户管理

#### 1. 添加新用户

|   | 工作台   | $\sim$ | 用户中心 / 添加用户                           |                               |           |                |    |
|---|-------|--------|---------------------------------------|-------------------------------|-----------|----------------|----|
| ۵ | 采购中心  | $\sim$ | · · · · · · · · · · · · · · · · · · · |                               |           |                |    |
|   | 闲置物资  | $\sim$ |                                       | 5处,添加一行新的用户                   |           |                |    |
|   | 供应商中心 | $\sim$ | 用户名(OA员工编码)                           | 真实姓名                          | 手机号码      | 为此用户分配角色<br>角色 | 操作 |
|   | 用户中心  | ^      |                                       |                               |           |                |    |
|   | 法加田白  |        | 请输入员工编码                               | 请输入用户真实姓名                     | 请输入手机号码   | 采购商管理员         | 删除 |
|   | 添加用尸  |        | 输入的0                                  | A编码若已存在系统内,真实姓名及引             | F机号码会自动带出 |                |    |
|   | 企业信息  |        | 请输入员工编码                               | 请输入用户真实姓名                     | 请输入手机号码   | 采购商管理员 🔻       | 删除 |
|   | 用户管理  |        |                                       |                               |           |                |    |
|   | 账户信息  |        | 保存 点击保                                | 存按钮,保存刚刚添加的所有用户<br><b>已下载</b> |           |                |    |

点击侧边菜单的『添加用户』菜单,进入添加用户页面。

点击页面顶部的『添加用户』按钮,下方会新增一个空白行,在空白行内输入用户的各项信息。 若输入的OA编码是已存在的编码,则真实姓名及手机号码会自动带出并不可修改,若输入的 OA编码在系统内不存在,则真实姓名及手机号码需要手动录入。

系统内有『数据录入』『数据查询』『数据审核』『专家』四种角色,数据录入为采购员的角 色,数据审核为物资部长的角色,数据查询为主管经理的角色,专家为评标专家的角色,添加 用户时请按需勾选相应的角色。

用户信息全部填写完成后,点击页面底部的保存按钮,保存以上全部的信息。只有点击保存按 钮后,以上用户才会生效

2. 变更企业信息

|   |       |        | 11, 215 101 101 |                                 |                     |
|---|-------|--------|-----------------|---------------------------------|---------------------|
|   | 工作台   | $\sim$ |                 | 10.101 (FFTTTTL) (2)            |                     |
|   | 采购中心  | $\sim$ | *企业代码           | CN13002007                      | 3位大写字母              |
| ۲ | 闲置物资  | $\sim$ | *有无上级企业         | ● 有上级企业 ○ 无上级企业                 |                     |
| ۲ | 供应商中心 | $\sim$ | * 卜纽会地          | <b>古山恐行</b>                     |                     |
|   | 用户中心  | ^      |                 | 眉山翼赤小泥板切有限公司                    | INERNITZ, 14        |
|   | 添加用户  |        |                 | 三证/五证合一 非三证/五证合一                |                     |
|   | 企业信息  |        |                 |                                 |                     |
|   | 用户管理  |        | *统一社会信用代码       | 请输入统一社会信用代码                     | 18位统一社会信用代码,其中字母需大写 |
|   | 账户信息  |        | *营业执照附件         | む 圏片上传 靖上传8M以内的 png.jpg.jpeg 圏片 |                     |
|   |       |        | *企业类别           | 请选择企业类别                         |                     |
|   |       |        | *区域             | 唐山区域 👻                          |                     |
|   |       |        | *所在省市           | 河北省唐山市                          | 选择省市区信息             |
|   |       |        | 变更信息            | 点击此按钮,本页面信息才变为可修改               |                     |

点击侧边的『企业信息』菜单,进入本企业的详细信息页面。本页面所有信息默认为只读状态,若需 修改,需点击页面底部的『变更信息』按钮,点击后,本页面所有内容均可编辑,同时此按钮会变为 提交变更和取消变更两个。点击提交信息,将会提交运营审核,只有运营审核通过后,变更的信息才 会生效。

| *统一社会信用代码 | 请输入统一社会信用代码                        | 18位统一社会信用代码,其中字母需大写 |
|-----------|------------------------------------|---------------------|
| *营业执照附件   | ① 图片上传<br>请上传8M以内的 png.jpg.jpeg 图片 |                     |
| *企业类别     | 请选择企业类别 ▼                          |                     |
| *区域       | 唐山区域                               |                     |
| *所在省市     | 河北省唐山市                             | 选择省市区信息             |
| 提交信息 取消变  | 更                                  |                     |

### 3. 管理企业用户

| 金 | 隅糞东水  | 泥      |                       |              |                     |             |     |     | 当前企业   | 2: 冀东砂石骨料有网  | 見公司 〜  | 冬 10086 ~              |
|---|-------|--------|-----------------------|--------------|---------------------|-------------|-----|-----|--------|--------------|--------|------------------------|
| ٦ | 工作台   | ~      | 中心 / 用户               | 管理           |                     |             |     |     |        |              |        |                        |
| ٦ | 采购中心  | $\sim$ | 公司用户信                 | 自息修改         |                     |             |     |     |        |              |        |                        |
| ٦ | 闲置物资  | $\sim$ |                       |              |                     |             |     |     |        |              |        |                        |
| ۵ | 供应商中心 | $\sim$ | 用户名:                  | 输入用户名,支持模糊搜索 | 手机号码: 请输入手机号        | 8           |     |     |        |              | 筛选     | 重置                     |
| ٦ | 用户中心  | ^      |                       |              |                     |             |     |     |        |              |        |                        |
|   | 添加用户  |        | 用户名                   | 真实姓名         | 创建时间                | 手机号码        | 部门  | 岗位  | 角色     | 状态<br>点击可修改用 | 户的手机号及 | 操作<br>(真实姓名            |
|   | 企业信息  |        | 88888888              |              |                     |             |     |     |        |              |        | ▶编辑用户信息                |
|   | 用户管理  |        | id: 15032             | ww           | 2017-12-15 09:31:11 | 18758065057 |     |     | 专家     | 正常           |        | 编辑用户角色<br>冻结           |
|   | 账户信息  |        |                       |              |                     |             |     |     |        | 点击可修改用。      | 中在当前企业 | 的角色                    |
|   |       |        | 10086006<br>id: 14996 | 123          | 2017–12–10 16:48:02 | 13827661522 | 1   | 1   | 采购商管理员 | 冻结           |        | 编辑用户信息<br>编辑用户角色<br>解冻 |
|   |       |        | 10086004<br>id: 14994 | 王大脚          | 2017-12-10 16:47:21 | 13827261253 | 物资部 | 采购员 | 专家     | 正常           |        | 编辑用户信息<br>编辑用户角色<br>冻结 |

金隅冀东阳光采购平台

点击侧边菜单的『用户管理』可进入当前企业的用户列表页。列表内展示本企业包含的全部用户。 点击最右侧的『编辑用户信息』按钮,可修改此用户的真实姓名与手机号,点击最右侧的『编辑用户 角色』按钮,可修改此用户在当前公司下的角色

| 用户名: 输入用户                     |            | 手机号码: 请输入手机号                          | 码                                        |    |     |        |    | 筛选重置                         |
|-------------------------------|------------|---------------------------------------|------------------------------------------|----|-----|--------|----|------------------------------|
| 用户名<br>888888888<br>id: 15032 | 真实姓名<br>ww | 修改用户(<br>创建时间<br>*真:<br>2017-12-1 *手: | <b>富息</b><br>实姓名: ww<br>机号码: 18758065057 | ×  | 岗位  | 角色     | 状态 | 操作<br>编辑用户信息<br>编辑用户角色<br>冻结 |
| 10086006<br>id: 14996         | 123        | 2017-12-1                             | 确定                                       | 取消 | 1   | 采购商管理员 | 冻结 | 编辑用户信息<br>编辑用户角色<br>解冻       |
| 10086004<br>id: 14994         | 王大脚        | 2017–12–10 16:47:21                   | 13827261253 物资                           | 资部 | 采购员 | 专家     | 正常 | 编辑用户信息<br>编辑用户角色<br>冻结       |
| 用户名                           | 真实姓名       | 创建时间 修改                               | 用户角色                                     | ×  | 岗位  | 角色     | 状态 | 操作                           |
| 88888888<br>id: 15032         | ww         | 角色:                                   | 采购商管理员                                   | •  |     | 专家     | 正常 | 编辑用户信息<br>编辑用户角色<br>冻结       |
| 10086006<br>id: 14996         | 123        | 2017–12–10 16:                        | 确定                                       |    | 1   | 采购商管理员 | 冻结 | 编辑用户信息<br>编辑用户角色<br>解冻       |
| 10086004<br>id: 14994         | 王大脚        | 2017–12–10 16:47:21                   | 13827261253 物                            | 资部 | 采购员 | 专家     | 正常 | 编辑用户信息<br>编辑用户角色<br>冻结       |

4. 修改本账号信息

操作手册-企业

## 操作手册-企业

| ۲ | 工作台   | ~  | 用户中心 / 账户信息 |                 |                     |              |  |
|---|-------|----|-------------|-----------------|---------------------|--------------|--|
| ۲ | 采购中心  | ~  | 本账号信息       | 修改手机号码          | 修改密码                |              |  |
|   | 闲置物资  | ~  |             |                 |                     |              |  |
|   | 供应商中心 | ~  | *OA员工编码     | 10086           |                     | 不可修改         |  |
|   | 用户中心  | ^  |             |                 |                     |              |  |
|   | 添加用户  |    | * 真实姓名      | 王三石             |                     |              |  |
|   | 企业信息  |    | * 帝府广门      | 主心口             |                     |              |  |
|   | 用户管理  |    | HELD.       |                 |                     |              |  |
|   | 账户信息  |    | *岗位         | 岗位              |                     |              |  |
|   |       |    | 上传头像        | .↑. 附件上告 请上传8ML | 人内的ing ineg ppg 图片  |              |  |
|   |       |    |             |                 | vian3h89bc89bu8 E11 |              |  |
|   |       |    |             | 保存              |                     |              |  |
|   |       |    |             |                 |                     |              |  |
|   | 本账号信息 | 3  | 修改手机        | 号码 修改           | 密码                  |              |  |
|   |       |    |             |                 |                     |              |  |
|   |       |    |             |                 |                     |              |  |
|   | *手机-  | 号码 | 13724862101 | -               |                     | ⊘ 请输入11位手机号码 |  |
|   |       |    |             |                 |                     |              |  |
|   | *手机验; | 证码 | 输入验证码       |                 |                     | 获取手机验证码      |  |
|   |       |    |             |                 |                     |              |  |
|   |       |    | 保存          |                 |                     |              |  |
|   |       |    |             |                 |                     |              |  |

点击侧边菜单的『账户信息』,可修改当前登录账户的各项信息。OA员工编码不允许修改,其余字段 均可修改。

## 四. 采购管理

- 1. 招标采购
  - 1.1. 发布招标公告

|   | 工作台   | $\sim$      | 招相                                                                         | 示管理 / 招标采购              |                       |            |                     |                     |            |      |
|---|-------|-------------|----------------------------------------------------------------------------|-------------------------|-----------------------|------------|---------------------|---------------------|------------|------|
|   | 采购中心  | ^           |                                                                            | 发布招标信息                  |                       |            |                     |                     |            |      |
|   | 招标采购  |             |                                                                            | 按状态筛选                   | 招标项                   |            |                     |                     |            |      |
|   | 询价采购  |             |                                                                            | 全部 待发布 进行中              | 待开标 评标中 已公示           | 已评价        | 已终止 已流标             |                     |            |      |
|   | 议标采购  |             |                                                                            | 招标名称 请输入关键字             | 招标编号 请输入招标编号          | 物料分类 请选    | 译物料分类               | 按物料二级分类筛选           |            |      |
|   | 闲置物资  | $\sim$      |                                                                            | 招标类别 请洗择类别 ▼            | 创建时间 - 终止时间           |            |                     |                     |            |      |
| ۲ | 供应商中心 | $\sim$      |                                                                            |                         | COMP.01.1 (COMP.01.2) |            |                     |                     |            |      |
|   | 用户中心  | > 招标编号 招标名称 |                                                                            | 招标类别                    | 招标单位                  | 创建时间       | 状态                  | 操作                  |            |      |
|   |       |             |                                                                            | CN13002007-ZB-2017-0003 | 再次测试招标资质文件            | 大宗原燃材料     | 冀东砂石骨料有限公司          | 2017-12-19 13:42:58 | 待开标        | 查看详情 |
|   |       |             |                                                                            | CN13002007-ZB-2017-0002 | 测试资质文件上传              | 大宗原燃材料     | 冀东砂石骨料有限公司          | 2017-12-19 13:35:48 | 待开标        | 查看详情 |
|   |       |             | CN13002007-ZB-2017-0001 招标模版测试<br>CN13002007-ZB-2017-0000 王三石的测试招标12190911 |                         | 招标模版测试                | 大宗原燃材料     | 翼东砂石骨料有限公司          | 2017-12-19 12:41:40 | 进行中        | 查看详情 |
|   |       |             |                                                                            |                         | 大宗原燃材料                | 翼东砂石骨料有限公司 | 2017-12-19 09:12:44 | 待发布                 | 查看详情<br>删除 |      |
|   |       |             |                                                                            |                         |                       |            | ļ                   | 4项,每页显示: 20 🔻       | < 1 →      | Go   |

页码: 10/29

点击侧边菜单的『招标采购』,进入招标采购列表页。此列表页可按多种条件组合筛选招标项。 点击此页面顶部的『发布招标信息』按钮,进入创建招标公告页面。

| ٦ | 工作台   | ~ |            | 1 创建招标公告  | 2 报名报价中 —— | ③ 开标 | (4) 评标定标中 (1) | 5 评价 |
|---|-------|---|------------|-----------|------------|------|---------------|------|
|   | 采购中心  | ~ |            |           |            |      |               |      |
|   | 招标采购  |   | 招标公告       |           |            |      |               |      |
|   | 询价采购  |   |            |           |            |      |               |      |
|   | 议标采购  |   | 标题         |           |            |      |               |      |
| F | 闲置物资  | ~ | *标题        | 为该招标写个标题  |            |      |               |      |
|   | 供应商中心 | ~ | *标书号       | 请输入标书号    |            |      |               |      |
|   | 用户中心  | ~ | *编号        | 系统自动生成编号  |            |      |               |      |
| _ |       |   |            |           |            |      |               |      |
|   |       |   | 采购要求       |           |            |      |               |      |
|   |       |   | *报名截止时间    | 请选择时间     |            |      |               |      |
|   |       |   | *报价截止时间    | 请选择时间     |            |      |               |      |
|   |       |   | *开标时间      | 请选择时间     |            |      |               |      |
|   |       |   | * 招标类别     | 请选择类别 🔻   |            |      |               |      |
|   |       |   | *是否需其他资质信息 | ○是 ○否     |            |      |               |      |
|   |       |   | 期望收货日期     | 请选择时间 - 详 | 与选择时间      |      |               |      |
|   |       |   | *收货地址      | 北京        | 北京市        | 东城区  |               |      |

招标标题、标书号需录入,招标编号系统会自动生成,按特定规则『企业代码-ZB-年份-千位自然序』 生成。例如企业代码为ZXC,2017年发布的第24个招标,编码为 ZXC-ZB-2017-0024。

报名截止时间需选择到时分秒,到此时间后,供应商不可报名

报价截止时间需选择到时分秒,到此时间后,供应商不可报价。同时企业用户可在此时间后执行开标 操作。

开标时间为纯展示使用,无系统逻辑控制。

是否需其他资质信息,若报名时要求供应商上传其他资质信息,可勾选是,并录入需要供应商上传的 附件描述。此时供应商报名此标时,需要额外上传附件。若勾选否,则供应商报名时无需上传任何文 件,可直接报名。

| *是否需其他资质信息 | ●是         | ○否           |
|------------|------------|--------------|
|            | 请输入供应商需要额外 | 卜上传的附件、资质证明等 |

## 操作手册-企业

| *招标文件       | ▲ 上传附件 <b>请上传</b> | 3M以内的 zip,docx,doc,pdf,xlsx,xls,rar,jpg,jpeg,png 文档 |
|-------------|-------------------|-----------------------------------------------------|
| 对供应商要求      |                   |                                                     |
| 注册资金        | 请输入注册资金           | 万元及以上                                               |
| 保证金要求       | 请输入保证金要求          | π                                                   |
| 其他设置        |                   |                                                     |
| *联系人        | 请输入联系人            |                                                     |
| *联系电话       | 请输入联系电话           |                                                     |
| 通知供应商       |                   |                                                     |
| 选定供应商后,本次招标 | 将会给以下供应商发送提醒短信    | ī<br>                                               |
| 供应商         | 请输入供应商名称          | 添加                                                  |
|             |                   |                                                     |
|             |                   |                                                     |

招标文件为必填项。

下一步

若本次招标对供应商有注册资金要求,可填写要求的注册资金值。不填则视为无要求。

若本招标需缴纳保证金,可填写要求的保证金金额,不填则视为无需缴纳保证金。

若本次招标需要通知供应商,可在页面底部输入供应商名称并搜索添加。本招标公告发布后,此批供 应商会收到短信通知提醒。

采购公告信息全部编辑完成后,点击下一步,进入添加物料页面。

|                                                                                                    | 招标公告招标内容                                                          | 预览发布 评标小   | \组设置 评分模板设置 |        |           |    |        |  |  |  |
|----------------------------------------------------------------------------------------------------|-------------------------------------------------------------------|------------|-------------|--------|-----------|----|--------|--|--|--|
| 物料排                                                                                                    | 最价要求<br>3牌 最低限制单价                                                 | □ 最高限制单价 步 | 货款税率 运费含税单位 | 个 运费税率 | 最低保供量 单重  | 总重 | 材质 质保期 |  |  |  |
| 字段:                                                                                                    | 名称                                                                | 是否允许供应商编辑  |             |        | 是否要求供应商必填 |    |        |  |  |  |
| 货款                                                                                                    | 税率                                                                | ○ 允许 • 不允许 | <b>`</b>    |        | ○必填 ⊙ 非必填 |    |        |  |  |  |
| 确认物料列                                                                                                    | 确认添加 限定此字段是否允许供应商修改 限定此字段是否要求供应商必填<br>点击此按钮,以上被勾选的字段会添加到下面的物料表格列中 |            |             |        |           |    |        |  |  |  |
| 等SAP采购申请         *物料编码         *物料描述(材料名称)         *物料类别         规格型号         *采购数量         *计量单位         采购工厂 |                                                                   |            |             |        |           |    |        |  |  |  |
| 选择物料         选择物料         物料描述(材料名称)         物料类别         规格型号         采购数量         单位         采购工厂            |                                                                   |            |             |        |           |    |        |  |  |  |
| 新增                                                                                                    | 新增一行新的                                                            | 勿料<br>寻入模板 |             |        |           |    |        |  |  |  |
| 下-                                                                                                    | 一步                                                                |            |             |        |           |    |        |  |  |  |

1.2. 添加物料

物料报价要求处,可选择您希望供应商填报的字段。勾选某个字段后,可配置此字段是否允许供应商 编辑、是否要求供应商必填。例如下图中,货款税率不允许供应商编辑,那么采购员添加物料时,就 需指定本行物料的货款税率,供应商不能修改,只能按此税率供货。

运费税率允许供应商编辑,且为必填,那么采购员添加物料时,可以填一个默认的税率值,供应商报 价时,可修改此值,并且是必填项。

字段勾选后,需要点击下方的『确认添加』按钮,物料列表才会刷新。

| 物料报价要求                                                                     |              |                  |  |  |  |  |  |  |  |  |
|----------------------------------------------------------------------------|--------------|------------------|--|--|--|--|--|--|--|--|
| □ 品牌 □ 最低限制单价 □ 最高限制单价 □ 货款税率 □ 运费含税单价 □ 运费补率 □ 最低保供量 □ 单重 □ 总重 □ 材质 □ 质保期 |              |                  |  |  |  |  |  |  |  |  |
| 字段名称                                                                       | 是否允许供应商编辑    | 是否要求供应商必填        |  |  |  |  |  |  |  |  |
| 货款税率                                                                       | ○ 允许 • ○ 不允许 | ○必填 ④ 非必填        |  |  |  |  |  |  |  |  |
| 运费含税单价                                                                     | ● 允许 ○ 不允许   | ○必填 <b>○</b> 非必填 |  |  |  |  |  |  |  |  |
| 运费税率                                                                       | ● 允许 ○ 不允许   | ○必填              |  |  |  |  |  |  |  |  |
| 确认添加                                                                       |              |                  |  |  |  |  |  |  |  |  |

点击物料列表的选择物料按钮,弹窗搜索物料。搜索的物料描述、类别、单位会自动带出。

手动添加物料编码时,所有信息均需要采购员手动输入。

导入物料的模板会根据物料报价要求的字段生成,每次修改物料报价要求后,请重新生成导入模板

| 物料     | <b>列表</b><br>*SAP采购申请                                        |                       |       |      |       |       |      |  |  |  |
|--------|--------------------------------------------------------------|-----------------------|-------|------|-------|-------|------|--|--|--|
| 序<br>号 | *物料编码                                                        | 弹窗选择物料<br>*物料描述(材料名称) | *物料类别 | 规格型号 | *采购数量 | *计量单位 | 采购工厂 |  |  |  |
| 1      | 物料编号 选择物料                                                    | 物料描述(材料名称)            | 物料类别  | 规格型号 | 采购数量  | 单位    | 采购工厂 |  |  |  |
| 新      | 新增物料行 导入材料 下载导入模板 导入模板会根据配置好的报价要求扩展字段生成,每次修改报价要求时,需要重新生成导入模板 |                       |       |      |       |       |      |  |  |  |

1.3. 预览发布

| ۵ | 工作台   | ~ | 招标公告                     | 招标内容 預                                                                                                    | 览发布 ì | 平标小组设置 | 评分模板  | 设置     |      |       |        |          |        |          |
|---|-------|---|--------------------------|----------------------------------------------------------------------------------------------------|-------|--------|-------|--------|------|-------|--------|----------|--------|----------|
|   | 采购中心  | ^ |                          |                                                                                                    |       |        |       |        |      |       |        |          |        |          |
|   | 招标采购  |   | 供应商报名条件                  |                                                                                                    |       |        |       |        |      |       |        |          |        |          |
|   | 询价采购  |   | 额外资质: 请提供<br>注册资金: 100万元 | 近三年的资产页债表<br>元及以上                                                                                                    |       |        |       |        |      |       |        |          |        |          |
|   | 议标采购  |   | 保证金: 1000元               | 00元                                                                                                    |       |        |       |        |      |       |        |          |        |          |
| ۵ | 闲置物资  | ~ | 招标物料清单                   |                                                                                                    |       |        |       |        |      |       |        |          |        |          |
| ٦ | 供应商中心 | ~ | *物料编码                    | *物料描述(材料名称)                                                                                                    | *物料类别 | 规格型号   | *采购数量 | ★ 计量单位 | 采购工厂 | 文档/附件 | 备注     | *货款税率    | 运费含税单价 | 运费税率     |
| ۵ | 用户中心  | ~ | 110101000019             | 铁选矿污泥                                                                                                    | 金属矿产  | CJJN21 | 100   | ΦŲ     | 唐山   | 无     | 这是一段备注 | 6%(増值专票) | 10     | 6%(増值专票) |
|   |       |   | 采购详情                     |                                                                                                    |       |        |       |        |      |       |        |          |        |          |
|   |       |   | 这是一段采购详情这是一段采购详情         | 这是一段采购详情这是一段采购详情这是 |       |        |       |        |      |       |        |          |        |          |
|   |       |   | 联系人<br>王三石: 1372786:     |                                                                                                    |       |        |       |        |      |       |        |          |        |          |
|   |       |   | 发布                       |                                                                                                    |       |        |       |        |      |       |        |          |        |          |

物料信息填写完成后,点击下一步,预览此招标所有信息。

在页面底部点击发布按钮,发布此招标,发布后,会跳转到评标小组配置页面

1.4. 设置评标小组

评标小组在发布招标后,开标前,均可配置。

评标小组提供本企业选取和平台专家库抽选两种方式。若评标人员仅从本企业选择,则选择『本企业 选取』,若评标人员需要股份公司委派专家参与,则选择『平台专家选取』

|   | 询价采购   |   |         |            |              |              |           |    |    |      |    |
|---|--------|---|---------|------------|--------------|--------------|-----------|----|----|------|----|
|   | 沙疟亚的   |   | 招标公告    | 招标内容 预     | I党发布 评标小组设置  | 评分模板设置       |           |    |    |      |    |
|   | KUNNKS |   |         |            |              |              |           |    |    |      |    |
| ٦ | 闲置物资   | ~ | 证标小组    | 若仅从当       | 前企业选择人员评标,选持 | 译此项          |           |    |    |      |    |
| ۲ | 供应商中心  | ~ | 抽选方式    | ○ 本企业选取    | ○ 平台专家选取     |              |           |    |    |      |    |
| Ð | 用户中心   | ~ | 选择评分人员  |            | ž            | 需要股份公司委派专家参与 | 7评标,请选择此项 |    |    |      |    |
|   |        |   | 已选取的评分人 | 、员– 企业评分人员 |              |              |           |    |    |      |    |
|   |        |   | 序号      | 员工编号       |              | 真实姓名         | 手机号码      |    | 角色 |      | 操作 |
|   |        |   | 已选取的评分人 | 员-平台专家     |              |              |           |    |    |      |    |
|   |        |   | 序号      | 专家姓名       | 员工编码         | 手机号码         | 现任职务      | 职称 | 级别 | 负责分类 | 操作 |
|   |        |   | 保存设置    |            |              |              |           |    |    |      |    |

选择本企业的人员评标时,在下图弹窗内选择相应的评分人员即可。

|                   | 1 创建招标   | 公告 — | 选取企业用/   | ⊐    |             |             |    | (4) 评标 |    |      |  |
|-------------------|----------|------|----------|------|-------------|-------------|----|--------|----|------|--|
| 招标公告              | 招标内容     | 预览发行 | 员工编号     | 真实姓名 | 手机号码        | 角色          | 操作 |        |    |      |  |
|                   |          |      | 8888888  | ww   | 18758065057 | 专家          | 选择 |        |    |      |  |
| 评标小组<br>抽选方式      | 💽 本企业选取  |      | 10086006 | 123  | 13827661522 | 采购商管理员      | 选择 |        |    |      |  |
| 选择评分人员            |          |      | 10086004 | 王大脚  | 13827261253 | 专家          | 选择 |        |    |      |  |
| 已选取的评分人员          | – 企业评分人员 |      | 无        | 无    | 13877721666 | 专家          | 选择 |        |    |      |  |
| 序号                | 员工编号     |      | 25108144 | 无    | 18957843455 | 采购商管理       | 选择 |        | 角  | 色    |  |
| 司法取任证人上只          | 可心ま会     |      | 10086    | 王三石  | 13724862101 | 超级管理员(测试专用) | 选择 |        |    |      |  |
| <b>已远</b> 取的评方人页: | -平古专家    |      |          |      |             |             |    | -      |    |      |  |
| 序号 き              | 专家姓名     | Ę    |          |      |             | [           | 关闭 | 职称     | 级别 | 负责分类 |  |

若选择平台专家评标,有两种方式供选择,自动选取和手动添加。

机电公司评标时,选择『自动选取』,录入高级专家、普通专家人数,选择专家类别,自动从平台专 家库内抽取专家。股份公司指定专家评标时,选择『手动选取』,选择专家类别,手动添加专家。

|   | 招标采购  |   | 招标公告    | 招标内容 预览发布                               | <del>评标小组设置</del> 评分模板设置 |
|---|-------|---|---------|-----------------------------------------|--------------------------|
|   | 询价采购  |   |         |                                         |                          |
|   | 议标采购  |   | 评标小组    | 机电公司评标请                                 | 选择此方式,自动抽取专家             |
| ۵ | 闲置物资  | ~ | 抽选方式    | ○本企业 🗴 💿 平                              | 台专家选取                    |
| ۲ | 供应商中心 | ~ | 专家库选取方式 | <ul> <li>● 自动选取</li> <li>● 手</li> </ul> | 动漆如 股份公司指定专家评标时,请选择此方式   |
| ۲ | 用户中心  | ~ | 评标小组人数  | 高级专家 请输入人数                              |                          |
|   |       |   |         | 普通专家 请输入人数                              |                          |
|   |       |   | 评标小组类别  | 请选择类别                                   | •                        |
|   |       |   | 自动抽取专家  |                                         |                          |

自动抽取的专家,会添加到下方的专家列表内。支持多次抽取,每次抽取都会往下表添加新的专家。

| 已选取的评分 | 2选取的评分人员-企业评分人员 此列表展示本企业的评分人员 |          |             |        |      |         |     |                   |               |                    |
|--------|-------------------------------|----------|-------------|--------|------|---------|-----|-------------------|---------------|--------------------|
| 序号     | 员工编号                          | 真实姓名     | 手机号码        | 手机号码 角 |      |         |     |                   |               | 操作                 |
| 1      | 10086                         | 王三石      | 13724862101 |        | 超级管理 | 理员(测试专用 | I   |                   |               | 删除                 |
| 已选取的评分 | 己选取的评分人员_平台专家                 |          |             |        |      |         |     |                   |               |                    |
| 序号     | 专家姓名                          | 员工编码     | 手机号码        | 现任职务   |      | 职称      | 级别  | <b>杂志分类</b> 下,随机更 | <b>夏换一个专家</b> | 操作                 |
| 1      | 测试专家01                        | 89231901 | 18657327280 | 职务     |      | 职称      | 普通在 | 矿山专家<br>同分类下、指定更换 | 个专家           | 随机更换<br>指定更换<br>删除 |
| 保存设置   |                               |          |             |        |      |         |     |                   |               |                    |

添加专家后,可更换专家,更换方式有两种,随机更换和指定更换。

随机更换指在相同的专家分类下,随机抽取一个平台专家。指定更换指在相同的专家分类下,手动选取一个平台专家。

若您选择的为平台专家,选择专家后,请前往 用户中心>添加用户处,输入此专家的员工编码,将此 专家添加进本企业。

| 招标公告         | 招标内容     | 预览发布  | 评标小组设置   | 评分模板 | 设置   |      |          |            |                      |    |
|--------------|----------|-------|----------|------|------|------|----------|------------|----------------------|----|
| 评分模板<br>评分模板 | *        | ➡ 选择  | 平台内的评分模板 |      |      |      |          |            |                      |    |
| 一级维度 +       | ▶ 添加一级维度 | 二级维   | 度        |      | 评分标准 | 填写评分 | 标准       | 填:<br>最大分值 | 写每项的最大分值<br><b>人</b> | 操作 |
| 商务标          | +        | 商务    | 标        |      | 1    |      | <i>i</i> | 50         |                      | 删除 |
| 技术标          | +        | 技术    | 标        |      | 1    |      | li       | 50         |                      | 删除 |
| 保存           |          | 添加二级约 | 推度       |      |      |      |          |            |                      |    |

#### 1.5. 设置评分模板

设置完成评标小组后,需配置评分模板。

选择平台设定好的评分模板,并修改各维度及评分标准、最大分值后保存。

#### 1.6. 查看报名供应商

| ✓ 创建招标公告 ———————————————————————————————————— | 2 报名报价         | 仲(          | 3 开标 ——————————————————————————————————— | - (4) 评标定标 | 中     | (5) 评价   | 终止                             |
|-----------------------------------------------|----------------|-------------|------------------------------------------|------------|-------|----------|--------------------------------|
| 已报名供应商 补充文件 保证金                               | 审核             |             |                                          |            |       |          |                                |
| 开标时间<br>截止时间: 2017–12–19 17:10:00             |                |             |                                          |            |       |          |                                |
| <b>已报名供应商</b><br>注:仅审核通过的供应商允许进行报价,缴纳保证金的f    | 共应商报价才可进入比价环节  |             | 供应商审核状态                                  | 供应商        | 报价状态  | 供应商保证金状态 |                                |
| 名称                                            | 上一季度评价         | 附加资质证明      | 审视状态                                     | 报价状态       | 保证金状态 |          | 操作                             |
| 西安兆旭商贸有限公司                                    | 暂无评价           | 节能灯2.jpg 下载 | 待审核                                      | 未报价        | 未缴纳   | 3        | 供应商详细信息<br>采购员审核通过<br>R购员审核不通过 |
| 西安旭昌五金机电有限公司                                  | 暂无评价           | 节能灯3.jpg 下载 | 待审核                                      | 未报价        | 未缴纳   | 3        | 供应商详细信息<br>采购员审核通过<br>R购员审核不通过 |
| 吉林市昱为金属回收有限公司                                 | 煤炭 优秀<br>燃油 优秀 | 节能灯3.jpg 下载 | 待审核                                      | 未报价        | 未缴纳   | ş        | 供应商详细信息<br>采购员审核通过<br>R购员审核不通过 |

点击页面顶部进度条的『报名报价中』,可查看已报名的供应商列表。

列表内展示出了供应商的各种状态,包括审核状态、报价状态、保证金状态(若需缴纳保证金时出现)。

供应商的入围审核分两步,采购员审核通过后,物资部长需审核,两者都审核通过后,供应商成功入 围,仅入围的供应商允许报价。

保证金在开标前都可以缴纳,仅缴纳了保证金并且审核通过的供应商可以进入后续的评标环节。

1.7. 发布补充文件

| 已报名供应商              | 补充文件                                      | 保证金审核                   |    |
|---------------------|-------------------------------------------|-------------------------|----|
| 第1次补充               |                                           |                         |    |
| 补充说明:               | 请输入补充说明                                   |                         |    |
| 补充附件:               | <ul> <li>▲ 上传附件</li> </ul>                |                         |    |
| 注:开标前,您可以发          | 立动 如何 如何 如何 如何 如何 如何 如何 如何 如何 如何 如何 如何 如何 | ·充说明或者补充文件,供应商可在后台查看补充文 | 之件 |
| 补充附件:<br>注:开标前,您可以5 | 上传附件                                      | 卜充说明或者补充文件,供应商可在后台查看补充文 |    |

开标前,采购商可发布补充文件,补充文件不限次数,供应商可在其后台看到采购商发布的补充文件。

#### 1.8. 审核保证金

开标前,采购商需完成供应商的保证金审核。若本次招标需要保证金,则供应商需在其后台上传保证 金缴纳单据,采购商需审核。

| 已报名供应商 补充文件 保证金审核                  |                     |       |                 |    |
|------------------------------------|---------------------|-------|-----------------|----|
| <b>已缴纳供应商</b><br>注:仅审核通过的供应商允许进行比价 |                     |       |                 |    |
| 名称                                 | 提交时间                | 状态    | 单据              | 操作 |
| 西安兆旭商贸有限公司                         | 2017–12–19 17:02:38 | 审核通过  |                 | _  |
| 西安旭昌五金机电有限公司                       | 2017–12–19 17:04:52 | 审核通过  |                 | _  |
| 吉林市昱为金属回收有限公司                      | 2017–12–19 17:06:26 | 审核通过  |                 | _  |
|                                    |                     | 共3项,每 | 页显示: 20 ▼ 〈 1 〉 | Go |

仅保证金审核通过的供应商可以进入后续的评标比价环节。

1.9. 开标

报价截止时间已到,采购商可以进行开标操作。开标前请确认评分小组与评分模板已配置完成,若需 缴纳保证金请确认均已审核完成。以上均确认后,请录入各供应商的专属密码后执行开标。

|         | ✓ 创建招标公告 ———       | ────                              | 3 开标              | — ④ 评标定标中 ——— | 5 评价 | 终止   |
|---------|--------------------|-----------------------------------|-------------------|---------------|------|------|
| 开标前请确认证 | 平分小组与评分模板已配置完成,若需约 | <mark>数纳保证金请确认均已审核完成。以上均确认</mark> | 后,请录入各供应商的专属密码后执行 | 开标            |      |      |
| 开标      |                    |                                   |                   |               |      |      |
| 名称      |                    |                                   | 保证金状态             |               |      | 专属密码 |
| 西安兆旭商贸有 | 「限公司               |                                   | 已缴纳               |               |      | 录入   |
| 西安旭昌五金桥 | 1电有限公司             |                                   | 已缴纳               |               |      | 录入   |
| 吉林市昱为金属 | 尾回收有限公司            |                                   | 已缴纳               |               |      | 录入   |
| 开标      |                    |                                   |                   |               |      |      |

大于等于3家供应商的专属密码录入成功时,可执行开标,否则会执行流标。

1.10. 查看供应商报价单

| ۵ | 采购中心  | ^ |               | -            |         |         |      | -             | _         |        |           |
|---|-------|---|---------------|--------------|---------|---------|------|---------------|-----------|--------|-----------|
|   | 招标采购  |   |               | ✓ 创建招标公告 ——— |         |         |      | - 🕑 开标 4 评标定: |           | 5      | 评价 终止     |
|   | 询价采购  |   | 供应查担价单        | 山心並立河仁町慶     |         | +=./= m |      |               |           |        |           |
|   | 议标采购  |   | 快应商报证单        | 比加半及叶标配直     | JE10 JE | 你玩来     |      |               |           |        |           |
| ۲ | 闲置物资  | ~ | 当前选择供应商 西安    | 兆旭商贸有限公司 🔹   |         |         |      |               |           |        |           |
| ۵ | 供应商中心 | ~ | 盛いたちしん        |              |         |         |      |               |           |        |           |
| ۲ | 用户中心  | ~ | 弗以大报加         |              |         |         |      |               |           |        |           |
|   |       |   | 物料编码          | 物料描述(材料名称)   | 物料类别    | 采购数量    | 计量单位 | *含税单价(元)      | 货款税率      | 运费含税单价 | 运费税率      |
|   |       |   | 110101000019  | 铁选矿污泥        | 金属矿产    | 100     | 吨    | 20            | 6% (增值专票) | 10     | 6% (増值专票) |
|   |       |   | 投标附件: 节能灯1.pn | g 下载         |         |         |      |               |           |        |           |

#### 开标后,采购员可查看各个供应商的报价单与投标文件。仅缴纳了保证金的供应商报价会显示。

#### 1.11. 发起澄清议价

1.12. 查看供应商比价单

|                         | ✓ 创建招标公                                             | 告     | ⊘ 报名报价中 ─── ◇ 开标 -    | 4 评标定标中 ——————————————————————————————————— | (5) 评价 终山      |
|-------------------------|-----------------------------------------------------|-------|-----------------------|---------------------------------------------|----------------|
| 供应商                     | 时报价单 比价单及评标<br>———————————————————————————————————— | 配置 定标 | 定标结果                  |                                             |                |
| 比价单<br>比价单会取所<br>导出为exc | i有供应商最终报价进行比较<br>cel                                |       |                       |                                             |                |
| 序号                      | 物料编码                                                | 物料名称  | 吉林市昱为金属回收有限公司         | 西安旭昌五金机电有限公司                                | 西安兆旭商贸有限公司     |
| 1 🗸                     | 110101000019                                        | 铁选矿污泥 | 24 <b>(22.6415)</b>   | 30 (28.3019)                                | 30 (28.3019)   |
| 总价                      | -                                                   | -     | 2400 <b>(2264.15)</b> | 3000 (2830.19)                              | 3000 (2830.19) |

#### 仅审核通过且缴纳保证金的供应商可进入比价单界面。

比价单的物料行可展开,点击序号处的下箭头按钮,可展开此行物料的详细报价。见下图。 其中去税价格最低的报价会标记为橙色醒目显示。

| 序号     | 物料编码         | 物料名称  | 吉林市昱为金属回收有限公司                | 西安旭昌五金机电有限公司           | 西安兆旭商贸有限公司     |
|--------|--------------|-------|------------------------------|------------------------|----------------|
| 1 ^    | 110101000019 | 铁选矿污泥 | 24 (22.6415)货款+运费的含税/去税      | 30 (28.3019)<br>.单价    | 30 (28.3019)   |
| 含税单价   | -            | -     | <b>14</b> 货款含税单价             | 20                     | 20             |
| 不含税单价  | -            | -     | 13.2075 — 货款去税单价             | 18.8679                | 18.8679        |
| 货款税率   | -            | -     | 6% (増值专票)                    | 6% (增值专票)              | 6% (増值专票)      |
| 运费含税单价 | -            | -     | 10                           | 10                     | 10             |
| 运费税率   | -            | -     | 6% (增值专票)                    | 6% (增值专票)              | 6% (增值专票)      |
| 总价     | -            | -     | 货款+运费的含税/去<br>2400 (2264.15) | 税 总价<br>3000 (2830.19) | 3000 (2830.19) |

1.13. 评标

#### 仅评标小组内设置的评分人员可以进行评标操作。

| 当前选择供应商:                   | 西安兆旭商贸有限公司 | • |      |    |      |
|----------------------------|------------|---|------|----|------|
| 一级维度                       |            |   | 二级维度 | 分数 | 最大分数 |
| 商务标                        |            |   | 商务标  | 46 | 50   |
| <sub>总得分</sub> : <b>46</b> |            |   |      |    |      |

选择评价的供应商,填写评分模板的各项分数,提交评分结果。

#### 1.14. 设定中标供应商

|                | ✓ 创建招标公告 -   | ───────────────────────────────────── | 🔗 ३     | 円标    | — 👍 评标定标 | 中 ⑤ 评价 终止    |         |  |  |  |  |
|----------------|--------------|---------------------------------------|---------|-------|----------|--------------|---------|--|--|--|--|
| 供应商报价单         | 比价单及评标配置     | <b>定标</b> 定标结果                        |         |       |          |              |         |  |  |  |  |
| <b>汇总展示</b> 按供 | 应商展示         |                                       |         |       |          |              |         |  |  |  |  |
| 一级维度           | 二级维度         | 西安兆旭商贸有限公司                            | 西安旭昌五金机 | 电有限公司 |          | 吉林市昱为金属回收有限公 | 司       |  |  |  |  |
| 商务标            | 商务标          | 46                                    | 23      |       |          | 12           |         |  |  |  |  |
| 导出评分结果         |              |                                       |         |       |          |              |         |  |  |  |  |
| 定标             |              |                                       |         |       |          |              |         |  |  |  |  |
| 序号             | 物料编码         | 物料描述(材料名称)                            | 物料类别    | 计量单位  | 采购数量     | 中标供应商        | 操作      |  |  |  |  |
| 1              | 110101000019 | 铁选矿污泥                                 | 金属矿产    | 吨     | 100      | 未设定          | 设定中标供应商 |  |  |  |  |
| 批量设定中标供应商      | 批量设定中标供应商    |                                       |         |       |          |              |         |  |  |  |  |
| 评标结果附件:        | 」 上传附件 请上传8M | 以内的 zip,docx,doc,pdf,xlsx,xls,rar 文档  |         |       |          |              |         |  |  |  |  |
| 预览定标结果         | 预览定标结果       |                                       |         |       |          |              |         |  |  |  |  |

定标页面,可查看所有专家为供应商的打分结果。有两种查看方式,『汇总展示』『按供应商展示』。 选择汇总展示时,展示各供应商各维度的综合评分(即各专家的平均分)。选择按供应商展示时,展 示单个供应商的各个专家评分,见下图

| 汇总展示 按供应商展示         |      |       |     |
|---------------------|------|-------|-----|
| 选择供应商: 西安兆旭商贸有限公司 🔹 |      |       |     |
| 一级维度                | 二级维度 | 10086 | 平均分 |
| 商务标                 | 商务标  | 46    | 46  |

总分:46

查看评分结果的下方,可为各物料行配置中标供应商。点击物料行右侧的『设定中标供应商』按钮, 可配置单行物料的中标供应商,可配置多个,配额之和不得超过设定的采购量。

| 定标                                                         |              |                 |       |      |      |       |         |  |  |
|------------------------------------------------------------|--------------|-----------------|-------|------|------|-------|---------|--|--|
| 序号                                                         | 物料编码         | 物料描述(材料名称)      | 物料类别  | 计量单位 | 采购数量 | 中标供应商 | 操作      |  |  |
| 1                                                          | 110101000019 | 铁选矿污泥           | 金属矿产  | 吨    | 100  | 未设定   | 设定中标供应商 |  |  |
| 批量设定中标供应商                                                  | 新 — 为所有物     | 料行设定同一个中标供应商,配额 | 为最大配额 |      |      |       |         |  |  |
| 评标结果附件:   上传附件   请上传8M以内的 zip,docx,doc,pdf,xlsx,xls,rar 文档 |              |                 |       |      |      |       |         |  |  |
| 预览定标结果                                                     | 预览定标结果       |                 |       |      |      |       |         |  |  |

## 操作手册-企业

| 一级维度     | 二级维度         | 西安兆旭商贸       | 设定中标供应商 |                |                     | 吉林市昱为金属回收有限公司 | ]       |
|----------|--------------|--------------|---------|----------------|---------------------|---------------|---------|
| 商务标      | 商务标          | 46           |         |                |                     | 12            |         |
| 导出评分结果   |              |              | 供应商名称:  | 西安兆旭商贸有限公司 👻   |                     |               |         |
| 定标       |              |              | 配额:     | 50             |                     |               |         |
|          |              |              | 供应商名称:  | 西安旭昌五金机电有限公司 ▼ |                     |               |         |
| 序号       | 物料编码         | 物料推          | 配额:     | 50 删除 -        | Ⅰ 采购数量<br>→  删除已添加的 | 中标供应商         | 操作      |
| 1        | 110101000019 | 铁选矿          | 增加供应商   | → 添加一个新的中标供应商  | 100                 | 未设定           | 设定中标供应商 |
| 批量设定中标供加 | 立商           |              |         |                |                     |               |         |
| 评标结果附件:  | ▲ 上传附件 请上传   | 8M以内的 zip,dc |         | 确定取消           |                     |               |         |
| 预览定标结果   |              |              |         |                |                     |               |         |
|          |              |              |         |                |                     |               |         |

1.15. 查看定标结果

| $\bigcirc$    | 创建招标公告 ———————————————————————————————————— | 入报名报价中 —— | 🛇    | 开标 ———— | — 4 评标定标中 ————— | - (5) 评价 | 终止 |
|---------------|---------------------------------------------|-----------|------|---------|-----------------|----------|----|
| 供应商报价单        | 比价单及评标配置 定标                                 | 定标结果      |      |         |                 |          |    |
| 定标结果          |                                             |           |      |         |                 |          |    |
| 物料编码          | 物料描述(材料名称)                                  | 物料类别      | 计量单位 | 采购数量    | 中标供应商           | 中标总金额    |    |
| 110101000019  | 铁选矿污泥                                       | 金属矿产      | 吨    | 100     | 吉林市昱为金属回收有限公司   | 2400     |    |
| 导出为excel 导出为i | PDF                                         |           |      |         |                 |          |    |

在上一步点击『预览定标结果』后,进入定标结果的预览页,可导出excel与PDF。定标需要提交物资 部长审批,物资部长审批通过后,会发布中标公示。

- 2. 询价及议标采购
  - 2.1. 发布询价

| 金 | 隅黄东水  | 泥      |                         |                 |         |            | 当前企业: 冀东砂石骨料有       | 限公司 ~ | 久 10086 |
|---|-------|--------|-------------------------|-----------------|---------|------------|---------------------|-------|---------|
| ٦ | 工作台   | ~      | 招标管理 / <b>询价采购</b>      |                 |         |            |                     |       |         |
| ٦ | 采购中心  | ^      | 发布询价信息                  |                 |         |            |                     |       |         |
|   | 招标采购  |        |                         |                 |         |            |                     |       |         |
|   | 询价采购  |        | 全部 待发布 进行中              | 待开标 评标中 Ē       | 已公示 已评价 | 已终止 已流标    |                     |       |         |
|   | 议标采购  |        | 询价名称 请输入关键字             | 询价编号 请输入询价编号    | 物料分类    | 请选择物料分类    |                     |       |         |
|   | 闲置物资  | $\sim$ | 询价类别 请选择类别 ▼            | 创建时间 起始时间 - 终止时 | 揃       |            |                     | 扔     | 索清除     |
|   | 供应商中心 | $\sim$ |                         |                 |         |            |                     |       |         |
| ۲ | 用户中心  | $\sim$ | 询价编号                    | 询价名称            | 询价类别    | 询价单位       | 创建时间                | 状态    | 操作      |
|   |       |        | CN13002007-XJ-2017-0006 | 定标审批不通过原因       | 大宗原燃材料  | 翼东砂石骨料有限公司 | 2017-12-19 17:12:49 | 已公示   | 查看详情    |
|   |       |        | CN13002007-XJ-2017-0005 | 招标流程测试          | 大宗原燃材料  | 翼东砂石骨料有限公司 | 2017-12-19 16:08:13 | 待开标   | 查看详情    |
|   |       |        | CN13002007-XJ-2017-0004 | 待开标状态测试         | 备品备件    | 冀东砂石骨料有限公司 | 2017-12-19 16:03:57 | 评标中   | 查看详情    |

点击侧边菜单的询价采购,进入询价采购的列表页。点击列表顶部的发布询价按钮,可发布新的询价 信息。

询价/议标的字段基本与招标一致,除以下字段外:

询价仅有报价截止时间,到报价截止时间后,供应商不得报价。

询价模式可选>=1, >=2, >=3, 若选择>=1, 则至少需1家供应商报价并通过审核, 若选择>=2, 则至少 需2家供应商报价并通过审核, 否则系统会执行流标。

是否需其他资质信息,若勾选是,则供应商报名时需要上传相关的资质附件,若勾选否,则供应商报 名时无需传附件。

是否需入围审核,若勾选是,则供应商报名后,采购商需进行入围审核,仅审核通过的供应商可进入 后续的比价及定标。若勾选否,则所有报名的供应商都可以进入后续比价及定标。

|   | 工作台   | ~ | 基础信息录入          |                                      |         |                 |        |    |  |
|---|-------|---|-----------------|--------------------------------------|---------|-----------------|--------|----|--|
| ۲ | 采购中心  | ^ | 采购要求            |                                      |         |                 |        |    |  |
|   | 招标采购  |   | *报价载止时间         | 2017-12-19 20:00:00                  |         |                 |        |    |  |
|   | 询价采购  |   | 200100000000000 | 2017 12 15 20.00.00                  |         |                 |        |    |  |
|   | 议标采购  |   | *询价模式           | >=1家                                 |         |                 |        |    |  |
| ۶ | 闲置物资  | ~ | * 询价类别          | 大宗原燃材料                               |         |                 |        |    |  |
| ۲ | 供应商中心 | ~ | *是否需其他资质信息      | <ul> <li>● 是</li> <li>○ 否</li> </ul> |         |                 |        |    |  |
| ٦ | 用户中心  | ~ |                 | 请输入供应商需要额外上传的附                       | 件、资质证明等 |                 | )      |    |  |
|   |       |   | *是否需入围审核        | <ul> <li>●是</li> <li>○ 否</li> </ul>  |         |                 |        |    |  |
|   |       |   | 期望收货日期          | 请选择时间 -                              | 请选择时间   |                 |        |    |  |
|   |       |   | *收货地址           | 北京                                   | 北京市     | ▼ 东城区           | -      |    |  |
|   |       |   |                 | 请输入详细地址                              |         |                 |        |    |  |
|   |       |   | 采购详情            |                                      | B i     | : <b>≡</b> i≡ é | P 🖬 H1 | H2 |  |
|   |       |   |                 |                                      |         |                 |        |    |  |
|   |       |   |                 |                                      |         |                 |        |    |  |
|   |       |   |                 |                                      |         |                 |        |    |  |

2.2. 添加物料

同招标采购

2.3. 预览发布

同招标采购

2.4. 查看已报价供应商

同招标采购

2.5. 发布补充文件

同招标采购

2.6. 审核保证金

同招标采购

2.7. 开标

### 操作手册-企业

|                                                             | ✓ 创建询价单 ———————————————————————————————————— | 🔗 报名报价中 - | ③ 比价定标中 ————   | (4) 评价 | 终止      |
|-------------------------------------------------------------|----------------------------------------------|-----------|----------------|--------|---------|
| 已报价供应商                                                      | 补充文件                                         |           |                |        |         |
| 报价截止时间<br>截止时间: 2017-12-19 19:5<br>已报价供应商<br>注: 仅审核通过且缴纳保证金 | <b>0:00</b><br>的供应商可进入后续比价定标环节               |           |                |        |         |
| 名称                                                          |                                              |           | 上一季度评价         |        | 操作      |
| 西安旭昌五金机电有限公司                                                |                                              |           | 暂无评价           |        | 供应商详细信息 |
| 吉林市昱为金属回收有限公                                                | 司                                            |           | 煤炭 优秀<br>燃油 优秀 |        | 供应商详细信息 |
| 开标                                                          |                                              |           |                |        |         |

询价的开标按钮,位于已报价供应商列表页。点击开标按钮后,会校验已通过审核的供应商数量是否 满足询价模式,例如询价模式为大于等于2,若仅有1家通过审核,则系统会执行流标。

2.8. 查看供应商报价单 同招标采购

2.9. 发起澄清议价

同招标采购

2.10. 查看供应商比价单

同招标采购

2.11. 设定中标供应商

同招标采购

2.12.查看定标结果

同招标采购

## 五. 供应商管理

1. 准入审核

|   | 工作台    | ~ | 应商中心 / 基础信息准入审核 |                     |        |         |            |                    |           |
|---|--------|---|-----------------|---------------------|--------|---------|------------|--------------------|-----------|
| ۲ | 采购中心   | ~ |                 |                     |        |         |            |                    |           |
| ۲ | 闲置物资   | ~ | 状态 请选择状态        | •                   |        |         |            |                    | 筛选重置      |
|   | 供应商中心  | ~ |                 |                     |        |         |            |                    |           |
|   | 准入审核   |   | 公司名称            | 申请时间                | 省市     | 状态      | 审核人        | 审核时间               | 操作        |
|   | 业务信息审核 | ξ | 测试企业———         | 2017-12-12 21-04-43 | 北古市    | 法审核     | 语审核        | 语审核                | 查看公司信息    |
|   | 信息变更审核 | Ē | DE MAIL IF      | 2017-12-12 21.04.40 | 403/14 | 10 1012 | MB 449 124 | 99 <del>(</del> 10 | 不通过       |
|   | 评价管理   |   |                 |                     |        |         |            |                    | 查看公司信息    |
|   | 黑名单管理  |   | 测试企业]]]]]]      | 2017–12–05 20:26:03 | 石家庄市   | 待审核     | 请审核        | 请审核                | 通过<br>不通过 |
|   | 供应商库   |   |                 |                     |        |         |            |                    |           |
|   | 用户中心   | ~ |                 |                     |        |         | 共2项,每页显示   | : 20 🔻 <           | 1 > Go    |

点击侧边菜单的『准入审核』,可查看对口企业为自己的供应商入驻申请。点击右侧的查看公司信息, 可查看该供应商入驻时填写的详细信息,如下图。

| = | 工作台    | $\sim$ | 供应商中心 / 供应商入驻审核 | / 供应商入驻审核详情        |
|---|--------|--------|-----------------|--------------------|
| F | 采购中心   | $\sim$ | 主账号信息           | 公司基本信息             |
| ۲ | 闲置物资   | $\sim$ |                 |                    |
|   | 供应商中心  | ^      | 公司名称            | 测试企业———            |
|   | 准入审核   |        | 是否三证/五证合一       | 是                  |
|   | 业务信息审核 | 亥      | 统一社会信用代码        | 123456789012345622 |
|   | 信息变更审核 | 亥      | 奈业地昭附代          |                    |
|   | 评价管理   |        |                 |                    |
|   | 黑名单管理  |        | 法人代表            | 王三石                |
|   | 供应商库   |        |                 |                    |
|   | 用户中心   | ~      | 法人代表身份证正面       |                    |

## 2. 业务信息审核

|   | 工作台    | ~ |   | 中心 / 业务信息变更管理 |                     |                          |           |                     |                     |
|---|--------|---|---|---------------|---------------------|--------------------------|-----------|---------------------|---------------------|
|   | 采购中心   | ~ |   |               |                     |                          |           |                     |                     |
| ۲ | 闲置物资   | ~ |   | 状态 请选择状态      | *                   |                          |           |                     | 筛选 重置               |
|   | 供应商中心  | ~ |   |               |                     |                          |           |                     |                     |
|   | 准入审核   |   | 公 | 司名称           | 申请时间                | 状态                       | 审核人       | 审核时间                | 操作                  |
|   | 业务信息审核 | ž | 吉 | 林市昱为金属回收有限公司  | 2017-12-19 19:25:21 | 待审核                      | 请审核       | 请审核                 | 查看公司信息<br>通过        |
|   | 信息变更审核 | ž |   |               |                     |                          |           |                     | 不通过                 |
|   | 评价管理   |   | 测 | 试企业———        | 2017-12-12 21:14:53 | 待审核                      | 请审核       | 请审核                 | 查看公司信息<br>通过        |
|   | 黑名单管理  |   |   |               |                     |                          |           |                     | 不通过                 |
| - | 供应商库   |   | 吉 | 林市昱为金属回收有限公司  | 2017-12-10 21:08:25 | 未通过<br>原因:21321321321321 | 10086     | 2017-12-10 21:08:32 | 查看公司信息              |
| Ð | 用尸中心   | ~ |   |               |                     |                          |           |                     |                     |
|   |        |   | 吉 | 林市昱为金属回收有限公司  | 2017-12-10 21:06:48 | 未通过<br>原因:112321312      | 10086     | 2017-12-10 21:07:02 | 查看公司信息              |
|   |        |   | 测 | 试企业)))))      | 2017–12–05 20:26:14 | 待审核                      | 请审核       | 请审核                 | 查看公司信息<br>通过<br>不通过 |
|   |        |   |   |               |                     |                          | 共5项,每页显示: | 20 👻 < 1            | Go                  |

点击侧边菜单的『业务信息审核』,可查看对口企业为自己的供应商业务信息审核列表。点击列表右 侧的『查看公司信息』,可查看此公司的详细业务信息变更记录,如下图,会展示变更前的信息与变 更后的信息对比,有变更的字段会标红。

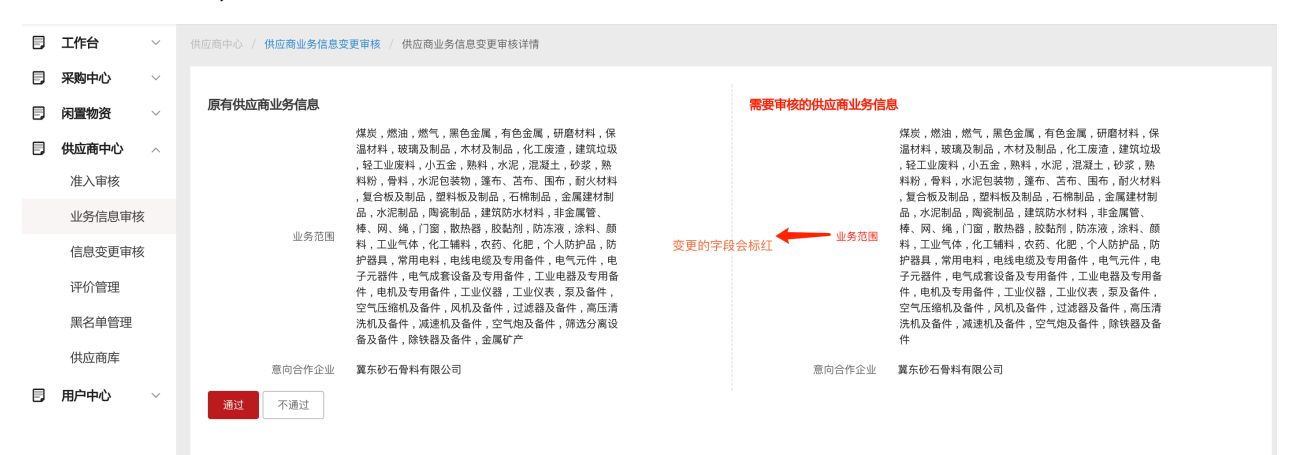

#### 3. 信息变更审核

| ۲ | 工作台    | $\sim$ | 应商中心 / 基础信息变更管理 |                     |     |     |           |      |              |
|---|--------|--------|-----------------|---------------------|-----|-----|-----------|------|--------------|
|   | 采购中心   | $\sim$ |                 |                     |     |     |           |      |              |
| ٦ | 闲置物资   | ~      | 状态 请选择状态        | •                   |     |     |           |      | 筛选重置         |
|   | 供应商中心  | ^      |                 |                     |     |     |           |      |              |
|   | 准入审核   |        | 公司名称            | 申请时间                | 省市  | 状态  | 审核人       | 审核时间 | 操作           |
|   | 业务信息审核 | ž      | 吉林市昱为金属回收有限公司   | 2017-12-19 20:29:51 | 吉林市 | 待审核 | 请审核       | 请审核  | 查看公司信息<br>通过 |
|   | 信息变更审核 | ž      |                 |                     |     |     |           |      | 不通过          |
|   | 评价管理   |        |                 |                     |     |     |           |      |              |
|   | 黑名单管理  |        |                 |                     |     |     | 天1页,每页亚小. | 20 * |              |
|   | 供应商库   |        |                 |                     |     |     |           |      |              |
|   | 用户中心   | $\sim$ |                 |                     |     |     |           |      |              |

点击侧边菜单的『基本信息审核』,可查看对口企业为自己的供应商基本信息审核列表。点击列表右 侧的『查看公司信息』,可查看此公司的详细基本信息变更记录,如下图,会展示变更前的信息与变 更后的信息对比,有变更的字段会标红。

### 操作手册-企业

|   | 工作台   | ~ | 供应商中心 / 供应商信息变更审 | 1核 / 供应商信息变更审核详情   |            |                    |
|---|-------|---|------------------|--------------------|------------|--------------------|
| ۲ | 采购中心  | ~ |                  |                    |            |                    |
|   | 闲置物资  | ~ | 原有供应商信息          |                    | 需要审核的供应商信息 |                    |
|   | 供应商中心 | ~ | 公司名称             | 吉林市昱为金属回收有限公司      | 公司名称       | 吉林市昱为金属回收有限公司      |
|   | 田白古心  |   | 供应商类型            | 企业                 | 供应商类型      | 企业                 |
| ٦ | 用户中心  | ~ | 是否三证/五证合一        | 是                  | 是否三证/五证合—  | 是                  |
|   |       |   | 统一社会信用代码         | 1513041700693717CC | 统一社会信用代码   | 1513041700693717CC |
|   |       |   | 营业执照附件           | Alim               | 营业执照附件     | A DO               |
|   |       |   | 法人代表             | 王华                 | 法人代表       | 王华                 |
|   |       |   | 法人代表身份证正面        |                    | 法人代表身份证正面  |                    |
|   |       |   | 法人代表身份证正面        |                    | 法人代表身份证正面  | Ŷ                  |
|   |       |   | 注册资本             | 10000万元            | 注册资本       | 100000万元           |

#### 4. 评价管理

#### 4.1. 发布评价

| ۵ | 工作台    | $\sim$ | 供应商中心 / 评f | 介管理                           |                                    |                                                                                 |      |    |  |  |  |  |
|---|--------|--------|------------|-------------------------------|------------------------------------|---------------------------------------------------------------------------------|------|----|--|--|--|--|
| ۵ | 采购中心   | ~      | 发布评价结      | 果 本企业供应商评价重                   | 查询 其他企业供应商订                        | 平价查询                                                                            |      |    |  |  |  |  |
| ٦ | 闲置物资   | $\sim$ |            |                               | ×                                  |                                                                                 |      |    |  |  |  |  |
| ۲ | 供应商中心  | ^      | 供应商:       | 请输入供应商名                       | → 输入供应商名称                          |                                                                                 |      |    |  |  |  |  |
|   | 准入审核   |        | 评价时间:      | 2017 -                        | 第一季度 🔹                             |                                                                                 |      |    |  |  |  |  |
|   | 业务信息审核 |        | 评价类别:      | 请先输入供应商名称 👻                   | 先输入供应商名称,                          | 此列表会展示此供应商经营的二级分类                                                               |      |    |  |  |  |  |
|   | 信息变更审核 |        | 评价模板:      | 请选择                           |                                    |                                                                                 |      |    |  |  |  |  |
|   | 评价管理   |        |            |                               | 29山十古及当期正亚州有时并加快权                  |                                                                                 |      |    |  |  |  |  |
|   | 黑名单管理  |        | 评分模块 +     |                               | 评分项                                | 本项最大分值                                                                          | 考核评分 | 操作 |  |  |  |  |
|   | 供应商库   |        | 请先选择评价     | //w/Jul xXXstatze<br>请先选择评价模板 |                                    |                                                                                 |      |    |  |  |  |  |
|   | 用户中心   | ~      | 总分:        |                               |                                    |                                                                                 |      |    |  |  |  |  |
|   |        |        | 评估结果附件:    |                               | 钓的 zip,docx,doc,pdf,xlsx,xls,rar 文 | He<br>He<br>He<br>He<br>He<br>He<br>He<br>He<br>He<br>He<br>He<br>He<br>He<br>H |      |    |  |  |  |  |
|   |        |        | 评估结果: (    | 式秀 👻                          |                                    |                                                                                 |      |    |  |  |  |  |
|   |        |        | 发布评估报      | #                             |                                    |                                                                                 |      |    |  |  |  |  |
|   |        |        |            |                               |                                    |                                                                                 |      |    |  |  |  |  |

点击侧边菜单的『评价管理』,进入发布评价页面。

需先输入供应商名称,选择供应商。

评价时间需选择年份+季度/半年度,评价类别会根据当前选择的供应商自动带出,评价模板会列出平 台及当前企业全部的评价模板,选择一个评价模板后,下方的评价模板表格会更新。

可直接在当前模板内添加新的一级维度与二级维度,可修改二级维度的最大分值。

评估结果可从优秀、合格、不合格中选择。

需注意,一个供应商在一个二级分类下,一个季度内仅能评价一次。

4.2. 查看本企业评价

| ۶ | 工作台   | ~      | で商中心 / 供应商评       | ¥fî            |         |       |         |       |          |           |              |                       |       |
|---|-------|--------|-------------------|----------------|---------|-------|---------|-------|----------|-----------|--------------|-----------------------|-------|
| ٦ | 采购中心  | ~      | 发布评价结果            | 本企业供应商设        | 評价查询    | 其他企业供 | 供应商评价查询 |       |          |           |              |                       |       |
|   | 闲置物资  | $\sim$ |                   |                |         |       |         |       |          |           |              |                       |       |
| ۲ | 供应商中心 | ~      | 公司名称: 请输          | 入公司名称          | 评价年份:   | 请选择   | •       | 选择季度: | 请选择      | -         |              |                       |       |
|   | 用户中心  | ~      | 物料类别: 请遗          | 选择物料类别         | 评价结果:   | 请选择   | *       |       |          |           | 选择季度或半年度     |                       | 筛选 重置 |
|   |       |        |                   |                | 选择物料的二约 | 级分类   |         | 选择评价组 | 告果:优秀、合物 | 格、不合格     |              |                       |       |
|   |       |        | 公司名称              |                | 物料类别    | 省市    | ī       | 评价结果  |          | 评价时间      |              |                       | 操作    |
|   |       |        | 吉林市昱为金属回收<br>3628 | <b>文</b> 有限公司  | 煤炭      | 吉林    | 始;吉林市   | 优秀    |          | 2017年, 上半 | 年度           |                       | 查看详情  |
|   |       |        | 吉林市昱为金属回收<br>3628 | <u> </u> 女有限公司 | 燃油      | 吉林    | 始,吉林市   | 优秀    |          | 2017年, 第3 | 季度           |                       | 查看详情  |
|   |       |        | 吉林市昱为金属回收<br>3628 | <b>女有限公司</b>   | 煤炭      | 吉林    | 始,吉林市   | 优秀    |          | 2017年, 第3 | 季度           |                       | 查看详情  |
|   |       |        |                   |                |         |       |         |       |          |           | 共3项,每页显示: 20 | <ul> <li>✓</li> </ul> | Go    |

点击侧边菜单的评价管理,切换到第二个tab『本企业供应商评价查询』,可查看当前企业已经发布过 的供应商评价列表。此列表可按供应商公司名称、评价年份、季度、物料类别、评价结果筛选。 点击某行评价最右侧的『查看详情』,可查看此条评价信息的详细信息,见下图。

| ٦ | 工作台     | ~      | 供应商中心 / 评价详情                     |       |      |      |  |  |  |  |  |  |
|---|---------|--------|----------------------------------|-------|------|------|--|--|--|--|--|--|
| = | 采购中心    | $\sim$ |                                  |       |      |      |  |  |  |  |  |  |
| ۲ | 闲置物资    | ~      | 当前选择公司:吉林市是为金属回收有限公司             |       |      |      |  |  |  |  |  |  |
| ۲ | 供应商中心   | ^      | 当前评价企业:董东砂石骨料有限公司 译价时间:2017年第1季度 |       |      |      |  |  |  |  |  |  |
|   | 准入审核    |        |                                  |       |      |      |  |  |  |  |  |  |
|   | 业务信息审核  |        | 2.5. 0. 5                        |       |      |      |  |  |  |  |  |  |
|   | 信息变更审核  |        | 评分模块                             | 评分项   | 最终评分 | 最大分值 |  |  |  |  |  |  |
|   | 评价管理    |        |                                  | QNAR  | 10   | 20   |  |  |  |  |  |  |
|   | 黑名单管理   |        | 质量                               |       |      |      |  |  |  |  |  |  |
|   | 供应商库    |        |                                  | S     | 12   | 20   |  |  |  |  |  |  |
| ۶ | 〕用户中心 ~ |        | 商业                               | 供货及时性 | 15   | 20   |  |  |  |  |  |  |
|   |         |        | דק נייו                          | 价格    | 30   | 40   |  |  |  |  |  |  |
|   |         |        | 附件下载:公司简介.docx<br>操作人:10036      |       |      |      |  |  |  |  |  |  |
|   |         |        | 操作人手机亏妈: 13/24862101             |       |      |      |  |  |  |  |  |  |

#### 4.3. 查看其他企业评价

| ٦ | 工作台   | ~ | 立商中心 / <b>供应商评价</b> |            |             |           |             |      |
|---|-------|---|---------------------|------------|-------------|-----------|-------------|------|
| ۲ | 采购中心  | ~ | 发布评价结果              | 本企业供应商评价查询 | 其他企业供应商评价查询 |           |             |      |
| ۲ | 闲置物资  | ~ |                     |            |             |           |             |      |
| ۵ | 供应商中心 | ~ | 公司名称: 请输入公司名;       | 际 评价年份:    | 请选择         | 选择季度: 请选择 | ~           |      |
| ۵ | 用户中心  | ~ | 物料类别: 请选择物料类        | 别 评价结果:    | 请选择         |           |             | 筛选   |
|   |       |   | 公司名称                | 物料类别       | 省市          | 评价结果      | 评价时间        | 操作   |
|   |       |   | 测试供应商二十号<br>3899    | 煤炭         | 北京,北京市      | 优秀        | 2017年, 第1季度 | 臺看详情 |
|   |       |   | 施尔得烧鸡有限公司<br>3671   | 煤炭         | 天津,天津市      | 优秀        | 2017年, 第3季度 | 查看详情 |
|   |       |   | 唐山市凯盟商贸有限公司<br>2511 | 燃油         | 河北省,唐山市     | 优秀        | 2017年, 第4季度 | 应着详情 |

点击侧边菜单的评价管理,切换到第三个tab『其他企业供应商评价查询』,可查看平台其他企业发布 过的供应商评价列表。此列表可按供应商公司名称、评价年份、季度、物料类别、评价结果筛选。

## 5. 黑名单管理

5.1. 加入黑名单

| ۲ | 采购中心 ~   | 维护黑名单                   |       |                         |                         |
|---|----------|-------------------------|-------|-------------------------|-------------------------|
|   | 闲置物资 🛛 🗸 |                         |       |                         |                         |
| ۲ | 供应商中心 へ  | 加入黑名单                   |       |                         |                         |
|   | 准入审核     | 公司名称 请输入公司名称            |       |                         | 筛选重置                    |
|   | 业务信息审核   |                         |       |                         |                         |
|   | 信息变更审核   | 公司名称                    | 物料类别  | 黑名单有效期                  | 操作                      |
|   | 评价管理     |                         |       |                         |                         |
|   | 黑名单管理    | 吉林市昱为金属回收有限公司<br>id: 20 | 木材及制品 | 2017-12-19 至 2017-12-30 | 转出黑名单                   |
|   | 供应商库     |                         |       |                         |                         |
| F | 用户中心 >   |                         |       |                         | 共1項,每页显示: 20 ▼ < 1 > Go |

点击侧边菜单的『黑名单管理』,进入黑名单列表页,可查看当前企业正在拉黑的供应商列表。 点击页面顶部的『加入黑名单』按钮,需在弹窗内输入供应商名称、选择二级物料分类、设定起始及 结束时间。

| 加入黑名单                   |                |              | _                 |            |      |     |    |       |
|-------------------------|----------------|--------------|-------------------|------------|------|-----|----|-------|
| 公司名称 请输入公司名称            | 加入黑名单          |              |                   |            |      |     | 筛选 | 重置    |
| 公司名称                    | 供应商名称:         | 请输入供应商名字,支持档 | ī效期               |            |      |     |    | 操作    |
| 吉林市昱为金属回收有限公司<br>id: 20 | 初科尖别:<br>起始时间: | 请先输入供应商名标 👻  | 2-19 至 2017-12-30 |            |      |     |    | 转出黑名单 |
|                         | 截止时间:          |              |                   |            |      |     |    |       |
|                         |                | 确定           |                   | 共1项, 每页显示: | 20 👻 | < 1 |    |       |

页码: 27/29

被拉黑的供应商,无法参与当前企业发布的指定物料类别的招标。

#### 5.2. 黑名单历史记录

| ۵ | 工作台        | ~ | 供应商中心 / 黑名单历史记录   |      |            |               |
|---|------------|---|-------------------|------|------------|---------------|
|   | 采购中心       | ~ | 维护黑名单     黑名单历史记录 |      |            |               |
|   | 闲置物资       | ~ |                   |      |            |               |
| ٦ | 供应商中心      | ^ | 公司名称 请输入公司名称      |      |            | 筛选  重置        |
|   | 准入审核       |   |                   |      |            |               |
|   | 业务信息审核     | ξ | 公司各称              | 物料类别 | 拉黑时间       | 解除时间          |
|   | 信息变更审核评价管理 |   | 吉林市县为金属回收有限公司     | 煤炭   |            |               |
|   |            |   | id: 18            |      | 2017-12-12 | 2017-12-19    |
|   | 黑名单管理      |   |                   |      |            |               |
|   | 供应商库       |   | 吉林市昱为金属回收有限公司     | 燃油   | 2017-12-08 | 2017-12-08    |
|   | 日 用户中心 ~   |   | id: 10            |      |            |               |
|   |            |   |                   |      | 共2项,每页     | 20 ▼ < 1 > Go |

在侧边菜单『黑名单管理』页面内,切换到第二个tab『黑名单历史记录』,可查看所有已经解除拉黑的黑名单记录情况。

| ۶ | 工作台              | $\sim$ |                         | 立商中心 / 供应商库         |                                                    |                             |     |      |                |
|---|------------------|--------|-------------------------|---------------------|----------------------------------------------------|-----------------------------|-----|------|----------------|
|   | 采购中心             | $\sim$ |                         |                     |                                                    |                             |     |      |                |
| ٦ | 闲置物资             | $\sim$ |                         | 公司名称 请输入公司名称        | 合作状态 请选择                                           | . ·                         |     |      | 筛选重置           |
| ۲ | 供应商中心            | ~      |                         |                     |                                                    |                             |     |      |                |
|   | 准入审核             |        |                         | 公司名称                | 入驻时间                                               | 经营范围                        | 省市  | 合作状态 | 操作             |
|   | 业务信息审核<br>基本信息审核 |        | 审核 麻军二十号二<br>审核 id:3679 |                     | 2017-11-22 02:38:44 金屬矿产,非金属矿产、海绵、过滤棉、过滤布、杂品、个人防护品 |                             | 唐山市 | 未参与  | 查看公司信息<br>查看评价 |
|   | 评价管理             | 介管理    |                         |                     |                                                    |                             |     |      |                |
|   | 黑名单管理            |        |                         | 金鑫公司                | 2017-11-22 01:45:19                                | 煤炭,非金属矿产,冶炼废渣,燃料废渣,建筑垃圾,污染物 | 唐山市 | 未参与  | 查看公司信息<br>查看评价 |
|   | 供应商库             |        |                         | 10:3078             |                                                    |                             |     |      |                |
| Ð | 3 用户中心 🗸         |        |                         | 商标专利有限公司<br>id:3675 | 2017–11–22 01:16:40                                | 熟料,混凝土                      | 天津市 | 未参与  | 查看公司信息<br>查看评价 |
|   |                  |        |                         | 测试采购商公司<br>id:3673  | 2017–11–22 01:17:25                                | 熟料,水泥、混凝土、砂浆                | 沈阳市 | 未参与  | 查看公司信息<br>查看评价 |

6. 供应商库

点击侧边菜单的『供应商库』,可查看平台所有的供应商列表。

可按供应商名称、合作状态搜索。合作状态包含『曾中选』『未参与』『曾参与未中选』三种。『曾 中选』指供应商参与过本企业的业务并且中过标,『曾参与未中选』指供应商参与过本企业的业务但 从未中过标,『未参与』指供应商从未参与过本企业的招标。

## 六. 闲置物资

1. 发布闲置物资

| ۲ | 工作台   | ~      | 闲置物资 / 发布闲置 |                                                                    |              |         |         |         |     |       |            |    |  |
|---|-------|--------|-------------|--------------------------------------------------------------------|--------------|---------|---------|---------|-----|-------|------------|----|--|
|   | 采购中心  | $\sim$ |             |                                                                    |              |         |         |         |     |       |            |    |  |
|   | 闲置物资  | ^      | 物料编码 **     | 物料名称 物料类别                                                          | 规格型号         | 购买时间    | 品牌      | 物料备注    | *单位 | *数量   | 图片(最多5张)   | 操作 |  |
|   | 闲置物资  |        | 数字 , 字母     | 物料名称 物料分                                                           | ち 物料规格       | 购买时间    | 品牌      | 备注      | 单位  | 数量,数字 | . 竹」物料图片上传 | 删除 |  |
|   | 发布闲置  |        |             |                                                                    |              |         |         |         |     |       |            |    |  |
| ۲ | 供应商中心 | $\sim$ | 数字,字母       | 物料名称 物料分                                                           | 物料规格         | 购买时间    | 品牌      | 备注      | 单位  | 数量,数字 | .▲ 物料图片上传  | 删除 |  |
| Ð | 用户中心  | ~      | 新增物料 导入     | 点击后,新增空行           新維物料         导入物料           号人物料         号出物料模板 |              |         |         |         |     |       |            |    |  |
|   |       |        | *联系人        | 请输入联系人                                                             | 请输入联系人       | 🔶 为这批闲置 | 物资批量设置联 | 系人及联系方式 |     |       |            |    |  |
|   |       |        | *联系电话       | 请输入联系电话<br>发布闲置物资                                                  | 请输入联系电话,手机号码 | 马或固定电话  |         |         |     |       |            |    |  |

点击侧边菜单的『发布闲置』,进入发布闲置物资页面,点击『新增物料』按钮连续添加多行物料。 点击『导出物料模板』按钮,可导出模板,填写后执行导入。 联系人与联系电话为本页面所有闲置物资共用。

2. 闲置物资列表管理

| ٦ | 工作台   | ~      | 闲置物资 | / 管理闲 | ]置      |      |        |            |         |        |             |        |      |     |    |          |
|---|-------|--------|------|-------|---------|------|--------|------------|---------|--------|-------------|--------|------|-----|----|----------|
| ۲ | 采购中心  | $\sim$ |      |       |         |      |        |            |         |        |             |        |      |     |    |          |
| ۲ | 闲置物资  | ^      | 4    | 物料名称  | 请输入物料名称 |      | 联系人 请输 | 入联系人       | 联系电话 请辞 | 俞入联系电话 |             |        |      |     |    |          |
|   | 闲置物资  |        |      | 状态    | 请选择状态   | -    |        |            |         |        |             |        |      |     | 筛选 | 重置       |
|   | 发布闲置  |        |      |       |         |      |        |            |         |        |             |        |      |     |    |          |
| ۲ | 供应商中心 | $\sim$ | 物料   | 编码    | 物料名称    | 物料类别 | 规格型号   | 购买时间       | 物料备注    | 联系人    | 联系电话        | 单位     | 数量   | 图片  | 状态 | 操作       |
| F | 用户中心  | ~      | 2988 | 811   | 测试物料B   | 金属   | HG001  | 2017–10–06 | 备注      | 王三石    | 13727862101 | 吨      | 10   |     | 正常 | 编辑<br>关闭 |
|   |       |        | 3819 | 998   | 測试物料A   | 金隅   | HB-092 | 2017–02–01 | 这是一段备注  | 王三石    | 13727862101 | 吨      | 10   |     | 正常 | 编辑<br>关闭 |
|   |       |        |      |       |         |      |        |            |         |        | 共2项         | ,每页显示: | 20 👻 | < 1 | >  | Go       |

点击侧边菜单的『闲置物资』,进入已发布闲置物资的列表页。可查看当前企业所有已发布的闲置物 资列表。

点击列表右侧的关闭按钮,可将此闲置物质关闭,被关闭的闲置物资不会展示在网站首页,供应商也 无法搜索到此闲置物资。